## **3.0>** Ply Representation of a Layup ("fairing")

This example illustrates the advantages of the ply-based description of the composites model as used by the MSC/ PATRAN LAMINATE MODELER. These include intuitive generation of the analysis model, rapid modification of the layup, and consistent visualisation of ply results.

- 1 Open a new database using the default template database.
  - File New...
    - New Database Name : fairing.db
    - Ok
- 2 Generate the geometry and mesh by playing a session file.
  - File Session Play
    - Play from file : fairing\_geom.ses
    - Apply
- 3 Apply the loads and boundary conditions.
  - Loads/BCs
    - Create Displacement Nodal
      - New Set Name : d1
      - Input Data...
        - Translations : <0,0,0>
        - Ok
      - Select Application Region...
        - Application Region : Surface 7.3
        - Ok
      - Apply

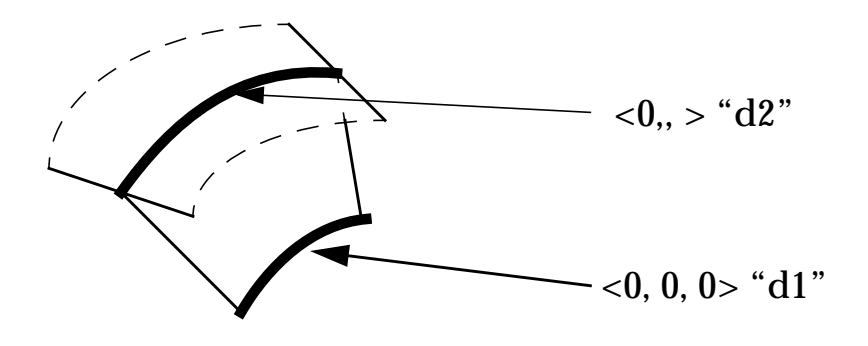

- Create Displacement Nodal
  - New Set Name : d2
  - Input Data...
    - Translations : <0,,>
    - Ok
  - Select Application Region...
    - Application Region : Surface 7.1
    - Ok
  - Apply
- Create Pressure Element Uniform
  - New Set Name : p1
  - Target Element Type : 2D
  - Input Data...
    - Top surf pressure : 0.1
    - Ok
  - Select Application Region...
    - Application Region : Surface 1:6
    - Ok
  - Apply
- 4 Define ply material properties.
  - File Session Play...
    - Play from file : materials.ses

- Apply
- 5 Open the LAMINATE MODELER tool.
  - Tools LAMINATE MODELER...
    - New Layup File...
      - Layup File Name : fairing.Layup
      - Ok
- 6 Define the LAMINATE MODELER material
  - Create LM\_Material Add
    - Analysis Material : ud\_t300\_n5208
    - Thickness : 0.25
    - Apply
- 7 Create the LAMINATE MODELER plies
  - First, change the viewing angle by selecting Viewing Angles... from the top menu
    - Model Absolute
    - Angles : -100 -10 40
    - Apply
    - Cancel
  - Create LM\_Ply Add
    - LM\_Ply Name : 1\_00
    - Select LM\_Material : SC\_Mat\_1
    - Start Point : Node 75
    - Reference Direction : Along fairing, e.g. from Node 75 to Node 108
    - Select Area : Surface 1 3 2 7
    - Apply
  - Repeat generation with an offset of 45 deg.
    - Create LM\_Ply Add
      - LM\_Ply Name : 1\_45
      - Reference Angle : 45

- Apply
- Repeat generation for plies 2\_00 through 5\_45 as described in the Figure below
  - Change the viewing direction as indicated by rotating the model and selecting the start point again. This will reset the fiew direction into the screen
  - The viewing direction is significant for defining angular rotations and the side on which the ply is added during manufacture

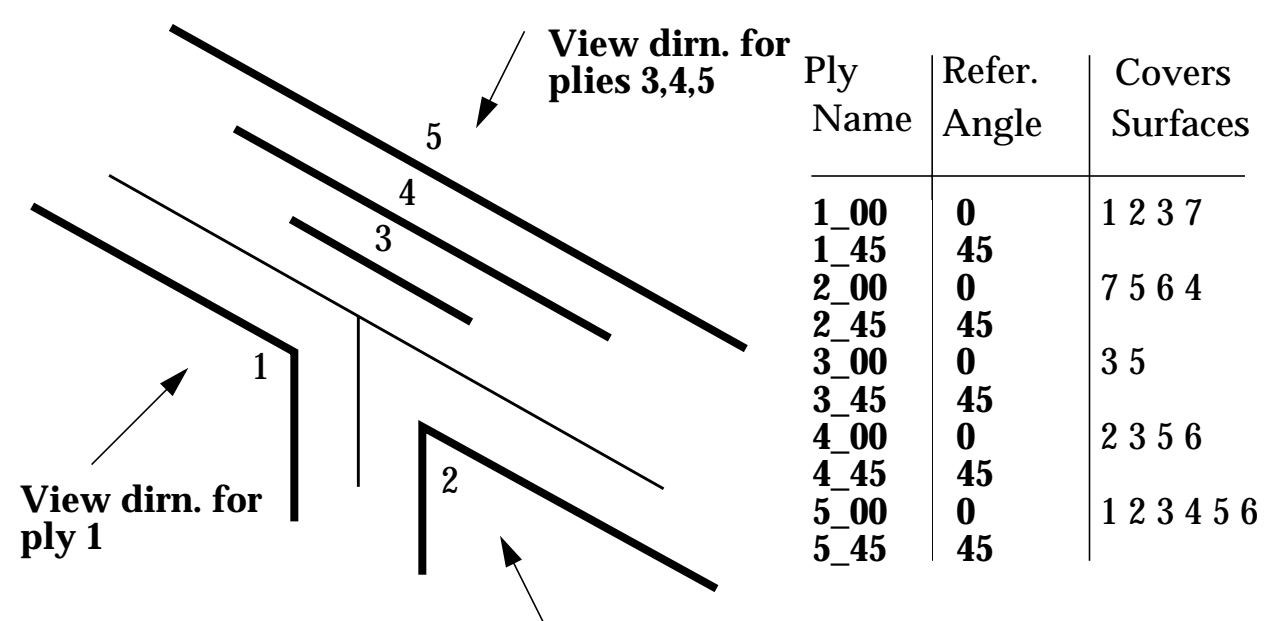

View dirn. for ply 2

Naming convention: Ply 2\_45 is ply2 with a 45 reference angle

- Create the LAMINATE MODELER layup
  - Create LM\_Layup Add
    - Layup Definition...
      - Add 8 x ply 1\_XX
        - [1\_00/1\_45/1\_00/1\_45/1\_45/1\_00/1\_45/1\_00]
      - Add 8 x ply 2\_XX
        - [2\_00/2\_45/2\_00/2\_45/2\_45/2\_00/2\_45/2\_00]

- Add 8 x ply 3\_XX
  - [3\_00/3\_45/3\_00/3\_45/3\_45/3\_00/3\_45/3\_00]
- Add 8 x ply 4\_XX
  - [4\_00/4\_45/4\_00/4\_45/4\_45/4\_00/4\_45/4\_00]
- Add 8 x ply 5\_XX
  - [5\_00/5\_45/5\_00/5\_45/5\_45/5\_00/5\_45/5\_00]
- Ok
- Analysis Model : True
- Apply
- Select 2D\_Stan. Lam. Plate
- Accept suggested number of laminates and properties.
- 8 Close the LAMINATE MODELER tool.
  - Close
  - Cancel
- 9 Verify that laminate materials and properties have been created.
- 10 Create an analysis input deck.
  - Analysis
    - Analyze Entire Model Analysis Deck
      - Subcase Create...
        - Available Subcases : select Default
        - Output Requests...
          - Form Type : Advanced
          - Output Requests : select STRESS
          - Composite Plate Opt : Ply & Elem. Stress
          - Modify
          - Ok
        - Apply
        - Cancel
      - Apply

11 Runthe analysis.

- In your Unix shell window, type nastran fairing.bdf
- After completion, mv fairing.op2 to fairing\_res.op2
- 12 Read in Analysis Results
  - Analysis
    - Read Output2 Result Entities Translate
      - Select Results File...
        - Selected Results File : fairing\_res.op2
        - Ok
      - Apply

13 Open the LAMINATE MODELER tool.

- Tools LAMINATE MODELER...
  - Open Layup File...
    - Layup File Name : fairing.Layup
    - Ok
  - Create LM\_Results LM\_Ply Sort
    - Select Loadcase : Default
    - Select Subcase : Static Subcase
    - Select Layered Result : Stress Tensor
    - Apply

14 Close the LAMINATE MODELER tool.

- Close
- Cancel
- 15 View Failure Results
  - Results
    - Basic
      - Select Result Cases : Default, Static Subcase
      - Select Result : LM\_Sort (Margin of Safety)
      - Result Position : Layer 1

• Apply

16 Repeat for Layers 9, 17, 25 and 33. Note that these correspond to the rows of the LM\_Layup spreadsheet.

If your have difficulty with this exercise, examine or play the session file fairing.ses after opening a new database.